# As datas

A data permite situar no tempo qualquer **evento** genealógico: nascimento, morte, casamento, aprovação num exame, residência, etc.

No Ancestris, a data pode ser inserida e mostrada de diferentes maneiras, porque é definida num determinado calendário e pode ser mais ou menos precisa.

# Inserir datas

Nos vários editores Ancestris, a data é **inserida** num pequeno campo especial, que é composto pelos três componentes da data (dia, mês e ano), enquadrados por dois botões, um para precisão, o outro para o calendário.

# Botão Precisão

O botão Precisão Relativa abre uma lista pendente para indicar se a data em questão é precisa ou não e, no segundo caso, para indicar a natureza da inexactidão:

- Data (pré-definição): é uma data padrão, composta pelo dia, mês e ano;
- Período de/até: este é um intervalo fechado, ou seja, um período entre duas datas (que o utilizador deve inserir);
- Período a partir de: este é um intervalo aberto (entre a data indicada e a hora actual);
- Período até: este é um intervalo aberto (desde o infinito negativo até à data indicada);
- **Intervalo entre/e**: este é um intervalo fechado, ou seja, um período entre duas datas (que o utilizador deve inserir);
- Intervalo até: este é um intervalo aberto (desde o infinito negativo até à data indicada);
- Intervalo depois: este é um intervalo aberto (entre a data indicada e a hora actual);
- **Aproximadamente**: esta é uma data completa (data, mês e ano) mas deve ser considerada insegura;
- Calculada: ...
- Estimada: ...
- Interpretada: quando este formato é seleccionado, é mostrada uma pequena janela à direita ou abaixo, a fim de inserir os elementos que permitiram a interpretação desta data.

# Botão Calendário

O botão de calendário abre uma lista pendente para seleccionar o calendário desejado:

- Gregoriano, para o calendário gregoriano (pré-definição);
- Juliano, para o calendário Juliano;
- Hebraico, para o calendário hebraico
- Republicano, para o calendário Republicano francês.

Quando uma data é realmente inserida, qualquer alteração no tipo de calendário converte imediatamente essa data para o calendário recentemente seleccionado.

No entanto, o calendário republicano, só aceita esta conversão para datas entre 22 de Setembro de 1792 e 31 de Dezembro de 1805, uma vez que estas são as datas limite de utilização deste calendário.

Além disso, a seguir ao nome do calendário, cada linha da lista mostra a data actualmente inserida, convertida para este calendário, com as mesmas reservas que as acima mencionadas relativamente à linha do calendário republicano.

### Componentes da data

As três **componentes da data** estão alinhadas horizontalmente, sempre na mesma ordem: **dia**, **mês** e **ano**:

- a caixa **Dia** permite-lhe inserir o número do dia do mês, por meio de dois algarismos;
- a lista pendente Mês permite-lhe seleccionar o nome do mês apropriado (ou inserir o seu respectivo número);
- a caixa Ano permite-lhe inserir o ano, sempre em quatro dígitos;
- quando o botão Precisão relativa é definido para um intervalo fechado (opções Período de/até ou Intervalo entre/e), as três componentes de data são, naturalmente, mostradas em duplicado.

# Mostrar

As diferentes datas inseridas nos ficheiros de genealogia podem ser **mostradas** em vários relatórios, janelas, vistas, etc. A escolha do modo de exibição da data está disponível no painel

#### Preferências -> Dados -> Dados gerais.

Qualquer que seja o formato adoptado, a ordem das três componentes da data é sempre dia, mês, ano.

### Formatos de exibição

A lista pendente Datas no **Preferências -> Dados -> Dados gerais** oferece os seguintes quatro formatos de visualização:

#### Formato Gedcom

O formato **Gedcom** é o formato utilizado no ficheiro Gedcom: o mês é escrito em maiúsculas, utilizando as três primeiras letras do mês em *inglês*.

• Exemplo: 16 APR 1853 (para 16 Abril 1853)

### Formato curto

O formato **curto** exibe o mês, escrito com as primeiras três ou quatro letras do mês em **português**.

• Exemplo 16 Abr 1853 (para 16 Abril 1853)

# Formato longo

O formato longo exibe o mês, escrito com todas letras do mês em português.

• Exemplo 16 Abril 1853 (para 16 Abril 1853)

# Formato numérico

O formato **numérico** mostra o mês em forma numérica e emoldurado por barras (/).

• Exemplo 16/04/1853 (para 16 Abril 1853)

Revision #4 Created 10 August 2020 08:10:04 by pedro Updated 14 July 2025 09:42:56 by pedro